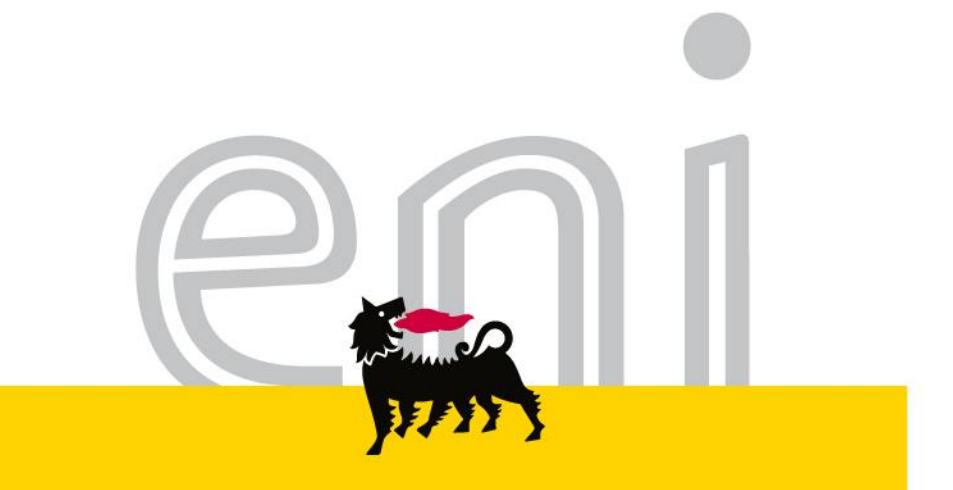

## Servizi di e-Business Eni

#### Utente Reportistica - Intercompany Versione 09/2016

eni.com

## Gentile Utente,

questo manuale illustra il flusso Intercompany in qualità di utente reportistica.

Suggeriamo di dedicare qualche minuto alla lettura per riuscire a usufruire al meglio del servizio.

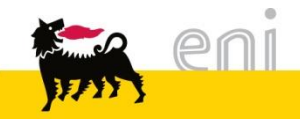

| • | Report Intercompany Global Service – Visualizzare i dati        | 4  |
|---|-----------------------------------------------------------------|----|
| • | Report Intercompany Global Service – Aggregare dati estratti    | 6  |
| • | Report Intercompany Grantour – Visualizzare i dati              | 7  |
| • | Report Intercompany Grantour – Aggregare i dati estratti        | 9  |
| • | Report Intercompany Analisi Default – Visualizzare i dati       | 10 |
| • | Report Intercompany Analisi Default – Aggregare i dati estratti | 12 |
| • | Uscire dal servizio                                             | 13 |
| • | Informazioni utili                                              | 14 |
| • | Copyright e trademark                                           | 15 |
|   |                                                                 |    |

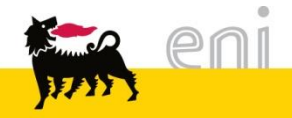

#### Report Intercompany Global Service – Visualizzare i dati

|                                                                                                    |                                                             |                                                                            |                                                | Esegi                                                                           |
|----------------------------------------------------------------------------------------------------|-------------------------------------------------------------|----------------------------------------------------------------------------|------------------------------------------------|---------------------------------------------------------------------------------|
| ∢Indietro Continuare ► Storico Preferiti Personaliz                                                                                                    | zare                                                        |                                                                            |                                                | Benvenuto/a: Tomma                                                              |
| Intercompany Report                                                                                                    |                                                             |                                                                            |                                                |                                                                                 |
| Intercompany Global Service Intercompany Grantou                                                                                                    | Intercompany Analisi Default                                |                                                                            |                                                |                                                                                 |
| Intercompany Report > Intercompany Global Service                                                                                                    |                                                             |                                                                            |                                                | A tutto                                                                         |
| Intercompany Global Service                                                                                                    |                                                             |                                                                            |                                                |                                                                                 |
| Cliente:Canale:Codice Intercompany:                                                                                                    | WBS: Doc. vendita: Stato:                                   | Centro di Costo:<br>Documento d'Acquisto:<br>PDF Start Da:<br>PDF Start A: | WBS cliente:<br>Fattura attiva:<br>PDF End Da: | Centro di Costo clie<br>Fattura pase<br>Data creazione Odv<br>Data creazione Od |
| Aggregazioni:         Canale:       Codice Intercompany:         Cliente:       Contratto d'Acquisto:         Materiale:       Materiale:         Aggrega       Inizializza | Centro di Costo: WBS: Centro di Costo cliente: WBS cliente: |                                                                            |                                                |                                                                                 |

Per effettuare l'estrazione accedere al menù utente **Intercompany Report > Intercompany Global Service**; comparirà la schermata dove impostare i filtri di ricerca ed eseguire l'estrazione

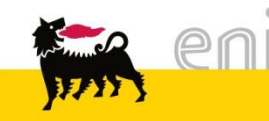

#### Report Intercompany Global Service – Visualizzare i dati

| itercon | ompany Report > Intercompany Global Service |                               |                 |                          |                             |           |            |            |                                         |              |      |                  |  |  |
|---------|---------------------------------------------|-------------------------------|-----------------|--------------------------|-----------------------------|-----------|------------|------------|-----------------------------------------|--------------|------|------------------|--|--|
| In      | tercompany Global Service                   |                               |                 |                          |                             |           |            |            |                                         |              |      |                  |  |  |
|         |                                             |                               |                 |                          |                             |           |            |            |                                         |              |      |                  |  |  |
|         | View: [View standard]                       | ▼   Versione stampa           | Esportazione 🖌  |                          |                             |           |            |            |                                         |              |      |                  |  |  |
|         | Codice Intercompany                         | Canale                        | Società Passiva | Cliente                  | Stato                       | Materiale | PDF Start  | PDF End    | Descrizione Materiale                   | Valore netto | Div. | Contratto di Ver |  |  |
|         |                                             | Global Service - Fatturazione | AGIP            | Eni S.p.A. Divisione R&M | Pronta per essere elaborata | 7003787   | 01.02.2016 | 29.02.2016 | Servizi accessori per attività SISTA    | 26.114,50    | EUR  | 55000134         |  |  |
|         |                                             | Global Service - Fatturazione | AGIP            | Eni S.p.A. Divisione R&M | Pronta per essere elaborata | 7003786   | 01.02.2016 | 29.02.2016 | Gestione e coordinamento Fotocopiatrici | 26.114,50    | EUR  | 55000134         |  |  |
|         |                                             | Global Service - Fatturazione | AGIP            | Eni S.p.A. Divisione R&M | Pronta per essere elaborata | 7003788   | 01.02.2016 | 29.02.2016 | Fotocopiatrici digitali                 | 26.114,50    | EUR  | 55000133         |  |  |
|         |                                             | Global Service - Fatturazione | AGIP            | Eni S.p.A. Divisione R&M | Pronta per essere elaborata | 7003787   | 01.02.2016 | 29.02.2016 | Servizi accessori per attività SISTA    | 26.114,50    | EUR  | 55000133         |  |  |
|         |                                             | Global Service - Fatturazione | AGIP            | Eni S.p.A. Divisione R&M | Pronta per essere elaborata | 7003786   | 01.02.2016 | 29.02.2016 | Gestione e coordinamento Fotocopiatrici | 26.114,50    | EUR  | 55000133         |  |  |
|         |                                             | Global Service - Fatturazione | AGIP            | Eni S.p.A. Divisione R&M | Pronta per essere elaborata | 7003788   | 01.02.2016 | 29.02.2016 | Fotocopiatrici digitali                 | 26.114,50    | EUR  | 55000133         |  |  |
|         |                                             | Global Service - Fatturazione | AGIP            | Eni S.p.A. Divisione R&M | Pronta per essere elaborata | 7003787   | 01.02.2016 | 29.02.2016 | Servizi accessori per attività SISTA    | 26.114,50    | EUR  | 55000133         |  |  |
|         |                                             | Global Service - Fatturazione | AGIP            | Eni S.p.A. Divisione R&M | Pronta per essere elaborata | 7003786   | 01.02.2016 | 29.02.2016 | Gestione e coordinamento Fotocopiatrici | 26.114,50    | EUR  | 55000133         |  |  |
|         |                                             | Global Service - Fatturazione | AGIP            | Eni S.p.A. Divisione R&M | Pronta per essere elaborata | 7003788   | 01.02.2016 | 29.02.2016 | Fotocopiatrici digitali                 | 26.114,50    | EUR  | 55000134         |  |  |
|         |                                             | Global Service - Fatturazione | AGIP            | Eni S.p.A. Divisione R&M | Pronta per essere elaborata | 7003787   | 01.02.2016 | 29.02.2016 | Servizi accessori per attività SISTA    | 26.114,50    | EUR  | 55000134         |  |  |
|         |                                             | Global Service - Fatturazione | AGIP            | Eni S.p.A. Divisione R&M | Pronta per essere elaborata | 7003786   | 01.02.2016 | 29.02.2016 | Gestione e coordinamento Fotocopiatrici | 26.114,50    | EUR  | 55000134         |  |  |
|         |                                             | Global Service - Fatturazione | AGIP            | Eni S.p.A. Divisione R&M | Pronta per essere elaborata | 7003788   | 01.02.2016 | 29.02.2016 | Fotocopiatrici digitali                 | 26.114,50    | EUR  | 55000133         |  |  |
|         |                                             | Global Service Fatturazione   | AGIP            | Eni S.n.A. Divisione D&M | Dronta nar accara alahorata | 7003787   | 01 02 2016 | 20.02.2016 | Servizi accessori per attività SISTA    | 26 114 50    | FIID | 55000133         |  |  |

Nella parte sovrastante, un esempio di estrazione dati dal Report Intercompany Global Service.

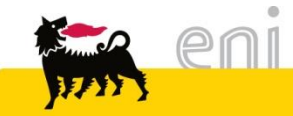

#### Report Intercompany Global Service – Aggregare dati estratti

| Aggregazioni:                      |            |                          |              |
|------------------------------------|------------|--------------------------|--------------|
| Canale: 🗌 Codice Intercompany: 🔽   | Stato:     | Centro di Costo: 🗌       | WBS:         |
| Cliente: 🗌 Contratto d'Acquisto: 🗌 | Materiale: | Centro di Costo cliente: | WBS cliente: |
| Aggrega Inizializza                |            |                          |              |

Nella videata sopra un esempio di impostazione di aggregazione dei valori estratti per Codice Intercompany: Selezionare la casella di spunta per Codice Intercompany e cliccare su aggrega: il sistema mostra i valori aggregati per la variabile selezionata:

| Ris     | ultati:                                           |              |    |
|---------|---------------------------------------------------|--------------|----|
| Vi<br>V | ew: [View standard]<br>'ersione stampa Esportazio | ▼  <br>one_  | ş. |
| Ē       | Codice Intercompany                               | Valore netto |    |
|         |                                                   | 2.392.890,75 |    |
|         | ICSX01100000324                                   | 698,46       |    |
|         | ICSX01100000327                                   | 2.500,00     |    |
|         | ICSX01100000329                                   | 1.250,00     |    |
|         | ICSX011000000332                                  | 78.343,50    |    |
|         | ICSX011000000333                                  | 52.229,00    |    |
|         | ICSX01100000334                                   | 26.114,50    |    |
|         | ICSX01100000335                                   | 698,46       |    |
|         | ICSX01100000337                                   | 8.750,00     |    |
|         | ICSX01100000338                                   | 1.250,00     |    |

Per presentare di nuovo i risultati togliere la spunta alla variabile selezionata e cliccare nuovamente su aggrega.

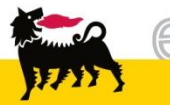

#### Report Intercompany Grantour – Visualizzare i dati

| Intercompany Global Service                                                                                | Intercompany Grantour                                  | Intercompany Analisi Defa        | ult                           |       |                                                              |                                                                              |
|----------------------------------------------------------------------------------------------------|--------------------------------------------------------|----------------------------------|-------------------------------|-------|--------------------------------------------------------------|------------------------------------------------------------------------------|
| ntercompany Report > Intercom                                                                              | pany Grantour                                          |                                  |                               |       |                                                              |                                                                              |
| Intercompany Gra                                                                                           | ntour                                                  |                                  |                               |       |                                                              |                                                                              |
| Filtri:                                                                                                    |                                                        |                                  |                               |       |                                                              |                                                                              |
| Cliente: Cliente: Cliente: Codice Intercompany: Canale: Canale: Canale: Cerca Inizializza                  |                                                        |                                  | WBS:<br>Stato:<br>c. vendita: | ]<br> | Centro di Costo:<br>Protocollo trasferta:<br>Fattura attiva: | WBS client<br>Nome passegger<br>Data creazione OdV D<br>Data creazione OdV / |
| Aggregazioni:         Canale:       S         Cliente:       Nome passeg         Aggrega       Inizializza | Stato: 🗌 Centro di Co<br>Igero: 🗌 Centro di Costo cliv | osto: WBS:<br>ente: WBS cliente: | ]                             |       |                                                              |                                                                              |

Per effettuare l'estrazione accedere al menù utente **Intercompany Report > Intercompany Grantour**; automaticamente comparirà la schermata dove impostare i filtri di ricerca ed eseguire l'estrazione.

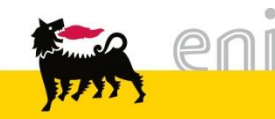

#### Report Intercompany Grantour – Visualizzare i dati

| Risultati:            | tisultati:                                         |                 |                          |                             |                      |           |                    |               |  |  |  |  |
|-----------------------|----------------------------------------------------|-----------------|--------------------------|-----------------------------|----------------------|-----------|--------------------|---------------|--|--|--|--|
| View: [View standard] | View: [View standard] Versione stampa Esportazione |                 |                          |                             |                      |           |                    |               |  |  |  |  |
| Codice Intercompany   | Canale                                             | Società Passiva | Cliente                  | Stato                       | Protocollo trasferta | Matricola | Nome passeggero    | Numero Docume |  |  |  |  |
|                       | GranTour - Biglietteria Amex Note Credito          | AG01            | Eni S.p.A. Divisione E&P | Pronta per essere elaborata | 0800201500029160     | 00027913  | ARONA/GIOVANNI     | 9280693224    |  |  |  |  |
|                       | GranTour - Biglietteria Amex Note Credito          | AG01            | Eni S.p.A. Divisione E&P | Pronta per essere elaborata | MAIL                 |           | ABBATE/FRANCESCO   | 9280611468    |  |  |  |  |
|                       | GranTour - Biglietteria Amex Note Credito          | AG01            | Eni S.p.A. Divisione E&P | Pronta per essere elaborata | MAIL                 |           | FIACCHI/PAOLO      | 9280459049    |  |  |  |  |
|                       | GranTour - Biglietteria Amex Note Credito          | AG01            | Eni S.p.A. Divisione E&P | Pronta per essere elaborata | 0800201500032840     | 00023488  | RADAELLI/ENRICO    | 9280868511    |  |  |  |  |
|                       | GranTour - Biglietteria Amex Note Credito          | AG01            | Eni S.p.A. Divisione E&P | Pronta per essere elaborata | 0800201500032583     | 00023073  | CARMINATI/STEFANO  | 9280863862    |  |  |  |  |
|                       | GranTour - Biglietteria Amex Note Credito          | AG01            | Eni S.p.A. Divisione E&P | Pronta per essere elaborata | 0800201500032755     | 00032285  | AMBROSIO/MATTEO    | 9280841777    |  |  |  |  |
|                       | GranTour - Biglietteria Amex Note Credito          | AG01            | Eni S.p.A. Divisione E&P | Pronta per essere elaborata | 08002015D0007239     | 00070798  | CIARROCCHI/LUIGI   | 9280797898    |  |  |  |  |
|                       | GranTour - Biglietteria Amex Note Credito          | AG01            | Eni S.p.A. Divisione E&P | Pronta per essere elaborata | 0800201500033126     | 00067544  | SCATAGLINI/LUCIANO | 9280868519    |  |  |  |  |
|                       |                                                    |                 |                          |                             |                      |           |                    |               |  |  |  |  |

Nella parte sovrastante, un esempio di estrazione dati dal Report Intercompany Grantour.

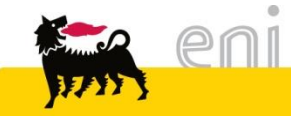

#### Report Intercompany Grantour – Aggregare i dati estratti

| Aggregazioni:       |                 |                            |              |
|---------------------|-----------------|----------------------------|--------------|
| Canale:             | Stato: 🗸        | Centro di Costo: 🗌         | WBS:         |
| Cliente: Nome pa    | sseggero: 🗌 Cer | ntro di Costo cliente: 📃 🕴 | WBS cliente: |
| Aggrega Inizializza | ]               |                            |              |

Nella videata sopra un esempio di impostazione di aggregazione dei valori estratti per Stato. Selezionare la casella di spunta per Stato e cliccare su aggrega: il sistema mostra i valori aggregati per la variabile selezionata:

| Risultati: |                                                   |              |   |  |  |  |  |  |  |
|------------|---------------------------------------------------|--------------|---|--|--|--|--|--|--|
| Vi<br>V    | ew: [View standard]  Versione stampa Esportazione | 2,           | ÷ |  |  |  |  |  |  |
| Ē          | Stato                                             | Valore netto | • |  |  |  |  |  |  |
|            | Elaborata con successo                            | 126.293,04   |   |  |  |  |  |  |  |
|            | In errore su eBusiness                            | 2.296,08     |   |  |  |  |  |  |  |
|            | Pronta per essere elaborata                       | 822.898,88   | - |  |  |  |  |  |  |
| •          |                                                   |              |   |  |  |  |  |  |  |

Per presentare di nuovo i risultati togliere la spunta alla variabile selezionata e cliccare nuovamente su aggrega.

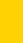

### Report Intercompany Analisi Default – Visualizzare i dati

| Intercompany Global Service Intercompany Grantour Intercompany Analisi Default                                                                                                    |                                                                                                    |
|----------------------------------------------------------------------------------------------------|----------------------------------------------------------------------------------------------------|
| tercompany Report > Intercompany Analisi Default                                                                                                    |                                                                                                    |
| Intercompany - Analisi Default                                                                                                    |                                                                                                    |
| Filtri:                                                                                                    |                                                                                                    |
| Cliente: Centro di Costo cliente: Canale: Scenario: Cerca Inizializza                                                                                                    | WBS cliente:       Oggetto di Costo Errato:         ▼       Stato:       ▼         Data Elaborazione Da:       Image: Comparison of the state of the state of |
| Aggregazioni:                                                                                                    |                                                                                                    |
| Canale:       Scenario:       Data Elaborazione:       Stato:       Image: Cliente:         Cliente:       Centro di Costo cliente:       WBS cliente:       Oggetto di Costo Errato:       Image: Cliente:         Aggrega       Inizializza       Inizializza       Image: Cliente:       Image: Cliente: |                                                                                                    |

Per effettuare l'estrazione accedere al menù utente **Intercompany Report > Intercompany Analisi Default**; comparirà la schermata dove impostare i filtri di ricerca ed eseguire l'estrazione.

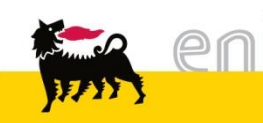

#### Report Intercompany Analisi Default – Visualizzare i dati

| V | iew: [View standard] 💌   Versione sta      | ampa Esportazione 🛓 |                  |                        |                   |      |         |                          |                         |             |                         |    |
|---|--------------------------------------------|---------------------|------------------|------------------------|-------------------|------|---------|--------------------------|-------------------------|-------------|-------------------------|----|
| 6 | Canale                                     | Codice Intercompany | ID Richiesta     | Stato                  | Data Elaborazione | Soc. | Cliente | Cliente                  | Centro di Costo cliente | WBS cliente | Oggetto di Costo Errato | Co |
|   | GranTour - Voucher Stanziamenti per Debito | ICSX01100000952     | NOL2015068811603 | Elaborata con successo | 03.03.2016        | AG01 | 2000    | Eni S.p.A. Divisione E&P | 8888                    |             | IT022294                | 63 |
|   | GranTour - Voucher Stanziamenti per Debito | ICSX01100000953     | NOL2015068831603 | Elaborata con successo | 03.03.2016        | AG01 | 2000    | Eni S.p.A. Divisione E&P | 8888                    |             | IT022294                | 63 |
|   | GranTour - Voucher Stanziamenti per Debito | ICSX01100000973     | NOL2015132721603 | Elaborata con successo | 03.03.2016        | AG01 | 2000    | Eni S.p.A. Divisione E&P | 8888                    |             | A15018                  | 63 |
|   | GranTour - Voucher Stanziamenti per Debito | ICSX011000000974    | NOL2015132731603 | Elaborata con successo | 03.03.2016        | AG01 | 2000    | Eni S.p.A. Divisione E&P | 8888                    |             | A15018                  | 63 |
|   | GranTour - Voucher Stanziamenti per Debito | ICSX01100000990     | NOL2015222501603 | Elaborata con successo | 03.03.2016        | AG01 | 2000    | Eni S.p.A. Divisione E&P | 8888                    |             | A20232                  | 63 |
|   | GranTour - Voucher Stanziamenti per Debito | ICSX011000000995    | NOL2015249231603 | Elaborata con successo | 03.03.2016        | AG01 | 2000    | Eni S.p.A. Divisione E&P | 8888                    |             | A20232                  | 63 |
|   | GranTour - Voucher Stanziamenti per Debito | ICSX011000000997    | NOL2015250481603 | Elaborata con successo | 03.03.2016        | AG01 | 2000    | Eni S.p.A. Divisione E&P | 8888                    |             | A20232                  | 63 |
|   | GranTour - Voucher Stanziamenti per Debito | ICSX01100000998     | NOL2015250771603 | Elaborata con successo | 03.03.2016        | AG01 | 2000    | Eni S.p.A. Divisione E&P | 8888                    |             | A20232                  | 63 |
|   | GranTour - Voucher Stanziamenti per Debito | ICSX011000001012    | NOL2015267391603 | Elaborata con successo | 03.03.2016        | AG01 | 2000    | Eni S.p.A. Divisione E&P | 8888                    |             | 332G06                  | 63 |
|   | GranTour - Voucher Stanziamenti per Debito | ICSX011000001013    | NOL2015267401603 | Elaborata con successo | 03.03.2016        | AG01 | 2000    | Eni S.p.A. Divisione E&P | 8888                    |             | 332G06                  | 63 |
|   | GranTour - Voucher Stanziamenti per Debito | ICSX011000001018    | NOL2015276991603 | Elaborata con successo | 03.03.2016        | AG01 | 2000    | Eni S.p.A. Divisione E&P | 8888                    |             | A20232                  | 63 |
|   | GranTour - Voucher Stanziamenti per Debito | ICSX011000001019    | NOL2015279001603 | Elaborata con successo | 03.03.2016        | AG01 | 2000    | Eni S.p.A. Divisione E&P | 8888                    |             | A25189                  | 63 |

Nella parte sovrastante, un esempio di estrazione dati dal Report Intercompany Analisi Default.

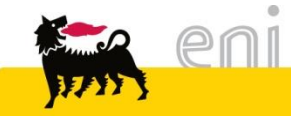

### Report Intercompany Analisi Default – Aggregare i dati estratti

| Aggregazio | oni:                       |                      |                          |
|------------|----------------------------|----------------------|--------------------------|
| Canale:    | Scenario:                  | Data Elaborazione: 🗌 | Stato:                   |
| Cliente:   | Centro di Costo cliente: 🔽 | WBS cliente:         | Oggetto di Costo Errato: |
| Aggrega    | nizializza                 |                      |                          |

Nella videata sopra un esempio di impostazione di aggregazione dei valori estratti per Centro di Costo cliente. Selezionare la casella di spunta per Centro di Costo cliente e cliccare su aggrega: il sistema mostra i valori aggregati per la variabile selezionata:

| Ris     | ultati:                                            |            |     |
|---------|----------------------------------------------------|------------|-----|
| Vi<br>V | iew: [View standard]  versione stampa Esportazione | . 2        | jā. |
| Ē       | Centro di Costo cliente                            | Prezzo     |     |
|         | 12                                                 | 7.820,75   |     |
|         | 100                                                | 890,00     |     |
|         | 101                                                | 1.015,00   |     |
|         | 777                                                | 150.382,37 |     |
|         | 2730                                               | 402,00     |     |
|         | 6010                                               | 11.724,50  |     |
|         | 8888                                               | 715.367,64 |     |
|         | 171026                                             | 797,17     |     |
|         | GB019918                                           | 813,52     |     |
|         | P190                                               | 326,00     |     |

Per presentare di nuovo i risultati togliere la spunta alla variabile selezionata e cliccare nuovamente su aggrega.

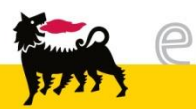

#### Uscire dal servizio

| in the second |                    |            |                      |     |  | Eseguire logoff |  |  |
|---------------|--------------------|------------|----------------------|-----|--|-----------------|--|--|
| Indietro C    | ontinuare 🕨        | Storico Pr | eferiti Personalizza | are |  |                 |  |  |
| Home          | -                  |            |                      |     |  | [               |  |  |
| Service map   |                    |            |                      |     |  |                 |  |  |
| Home > S      | Home > Service map |            |                      |     |  |                 |  |  |
|               | Р<br>Н             | ome        |                      |     |  |                 |  |  |

Per uscire dal servizio e-Business, cliccare sul pulsante Eseguire logoff presente in alto della schermata.

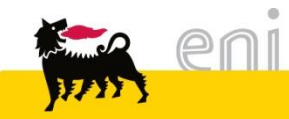

Per richiesta di informazioni o di supporto è possibile rivolgersi al Contact Center dei Servizi e-Business Eni, disponibile sia telefonicamente che via e-mail.

I riferimenti e le fasce orarie di disponibilità del Contact Center sono pubblicati sul portale del Servizio.

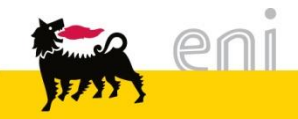

# I contenuti di questo manuale sono intesi per finalità unicamente informativa e per la consultazione privata.

È vietata la riproduzione per finalità commerciali.

Per i Copyright e Trademark si rimanda al Portale del Servizio.

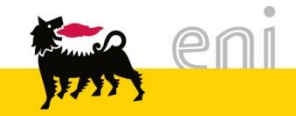